暮らし あと押し

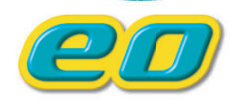

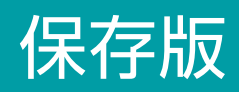

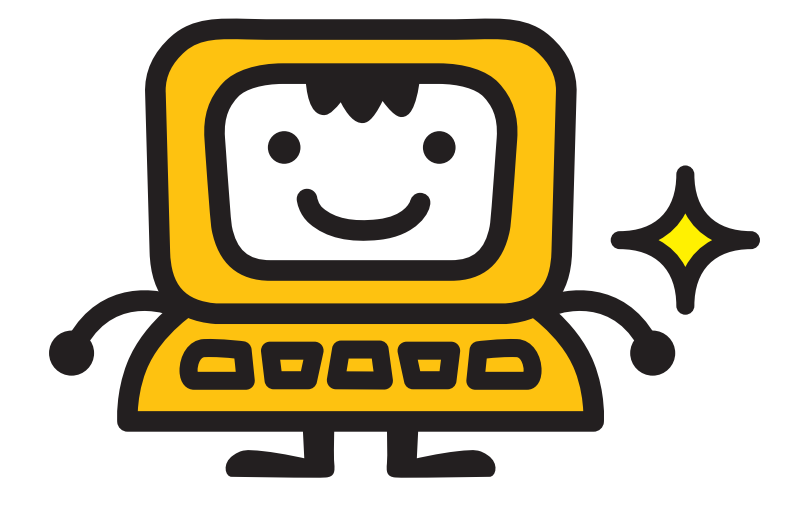

eo光ネットご利用開始時は、本書をご覧いただき インターネットの設定を行ってください。

# マンションタイプ プライベートプラン

# 

OPTÁGE

このたびは、株式会社オプテージの光ファイバーインターネット接続サービス OO光ネットにご加入 いただき誠にありがとうございます。 本書をご覧いただき、インターネットとメールの設定を行ってください。 ※本書では一部ブロードバンドルーターをルーターと記載しています。

# **eo**光ネットご利用の流れ

🖅 本書では以下の流れでインターネットの設定方法をご案内しています。

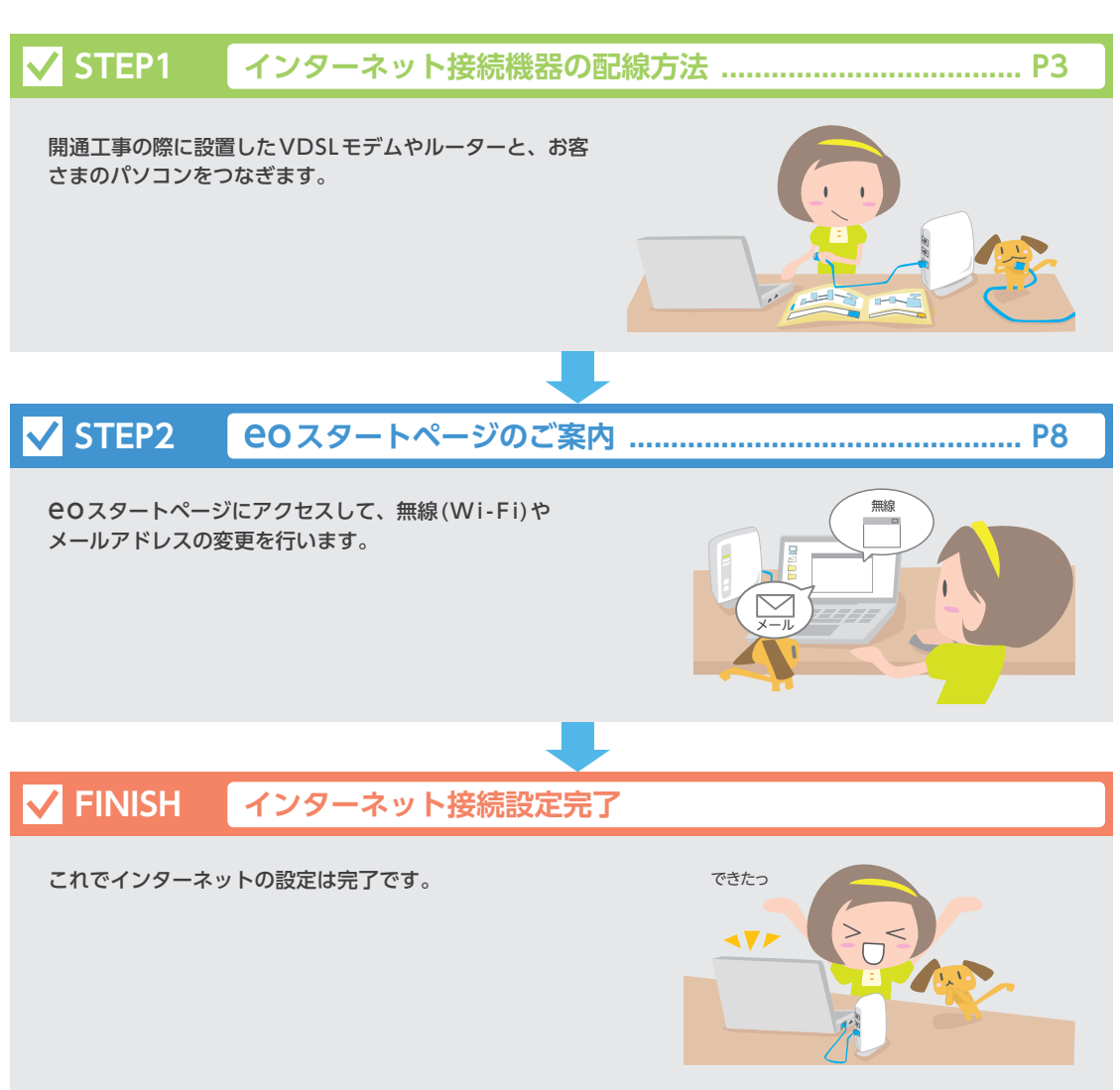

# STEP1 インターネット接続機器の配線方法

## 弊社機器のご案内

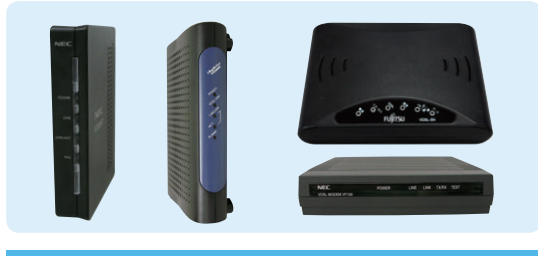

#### VDSLモデム

\*\* VDSL方式のお客さまへのみお届けします。イーサーネット 方式をご利用のお客さまは、右記の情報コンセントから接続 してください。

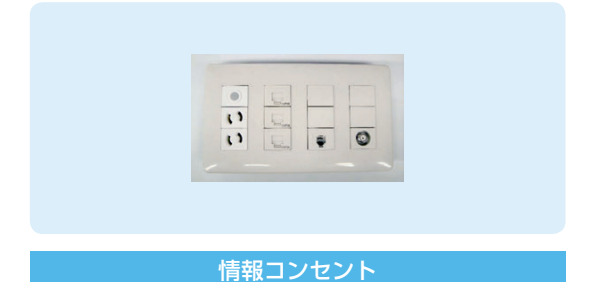

#### 各部屋の壁にあるLANケーブルの差込口です。電源 や電話用モジュラージャック、テレビコンセントなど と一体のパネルになっている場合もあります。

# eo 光登録証のご案内

「EO光登録証」には、インターネットやメールの設定、Webでのお手続き時に必要となるお客さま固有の情報が多く記載されております。「EO光登録証」は、別途郵送でお送りします。

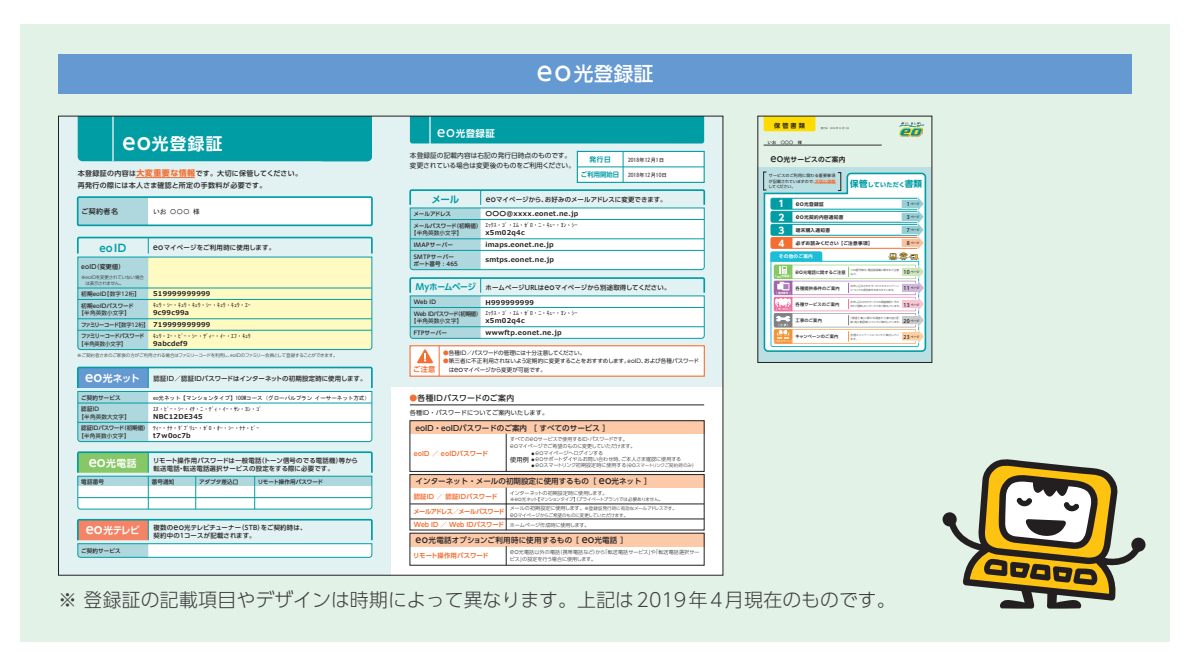

「CO光登録証」は、メールの利用やお問い合わせの際に必要となります。絶対になくさないようご注意ください。

# モデムのご案内

🖅 お届けしたVDSLモデムとパソコン、ルーターを接続する方法をご案内します。

※イーサーネット方式をご利用の場合はVDSLモデムがお手元に届かないため、下記の案内をご覧になる必要はありません。 7ページをご覧いただき、配線を行ってください。

## VDSLモデム型番確認方法

「VDSL方式」の機器接続方法は、ご利用のVDSLモデムの種類によって異なります。 ご利用のVDSLモデムによってお進みいただくページが異なりますので、下記をご確認ください。

#### お届けしたVDSLモデムの型番をご確認ください

VDSLモデムの型番は、本体の前面や側面に記載されています。

右の図は一例です。

VDSLモデムの色や形状は、マンションによって異な りますので、お届けした VDSLモデムの型番をご確認 ください。

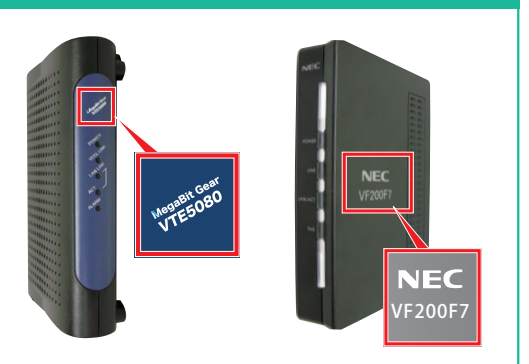

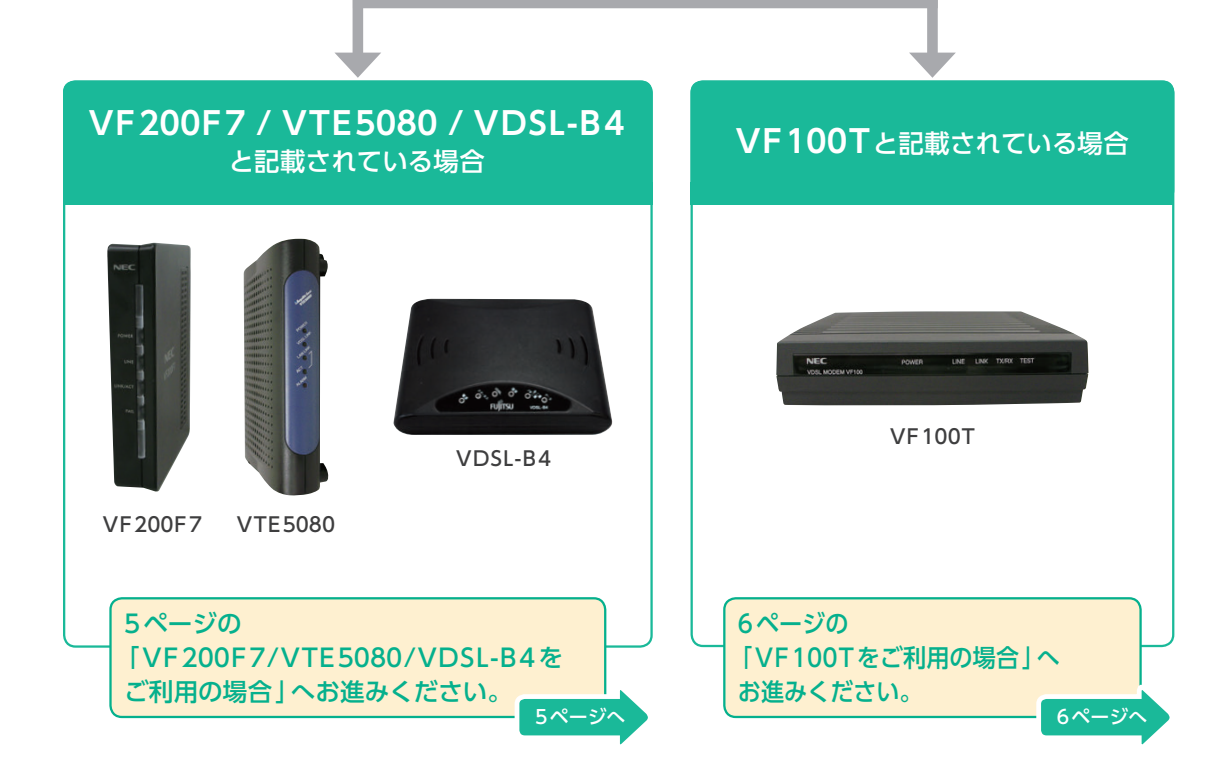

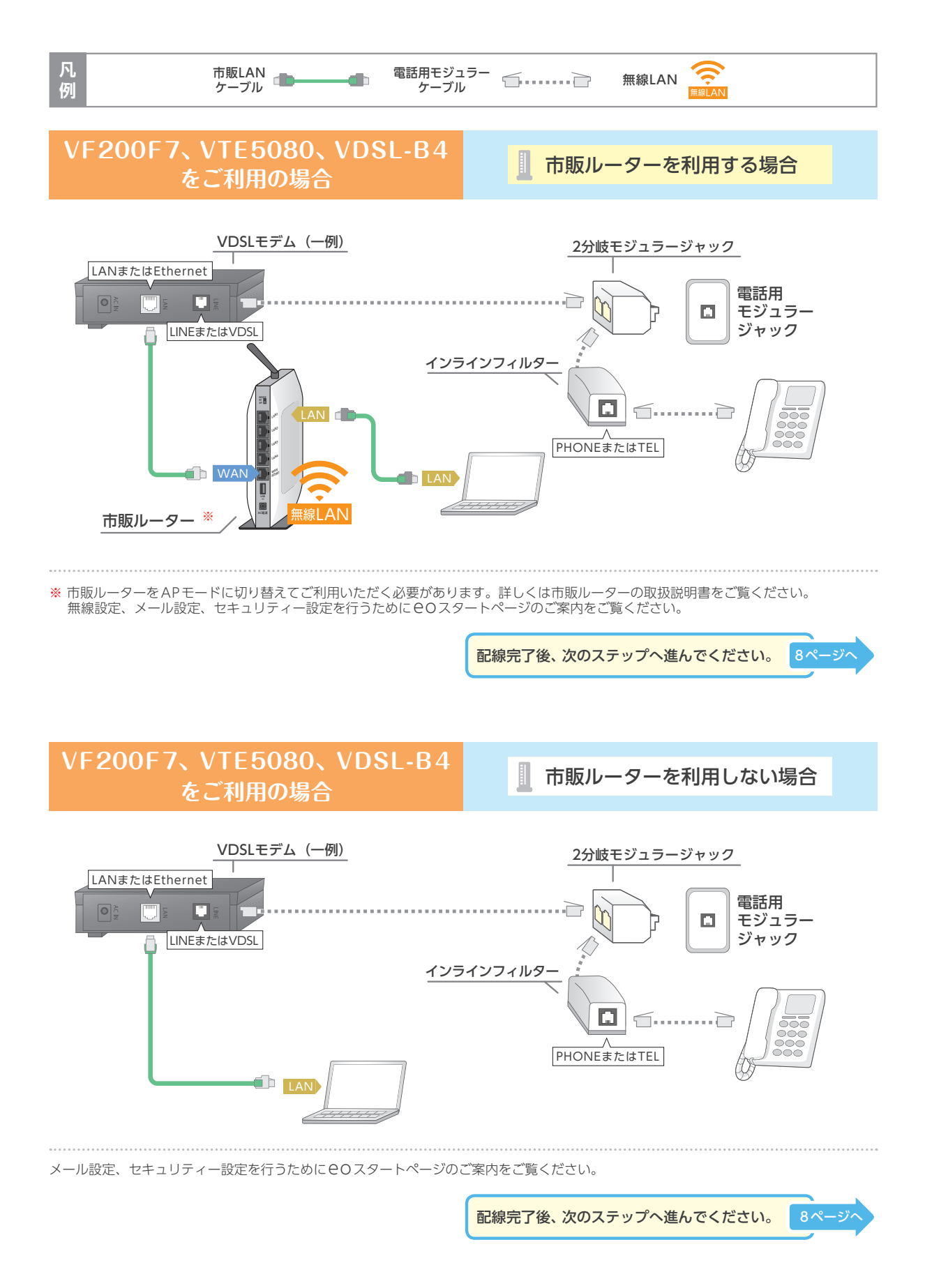

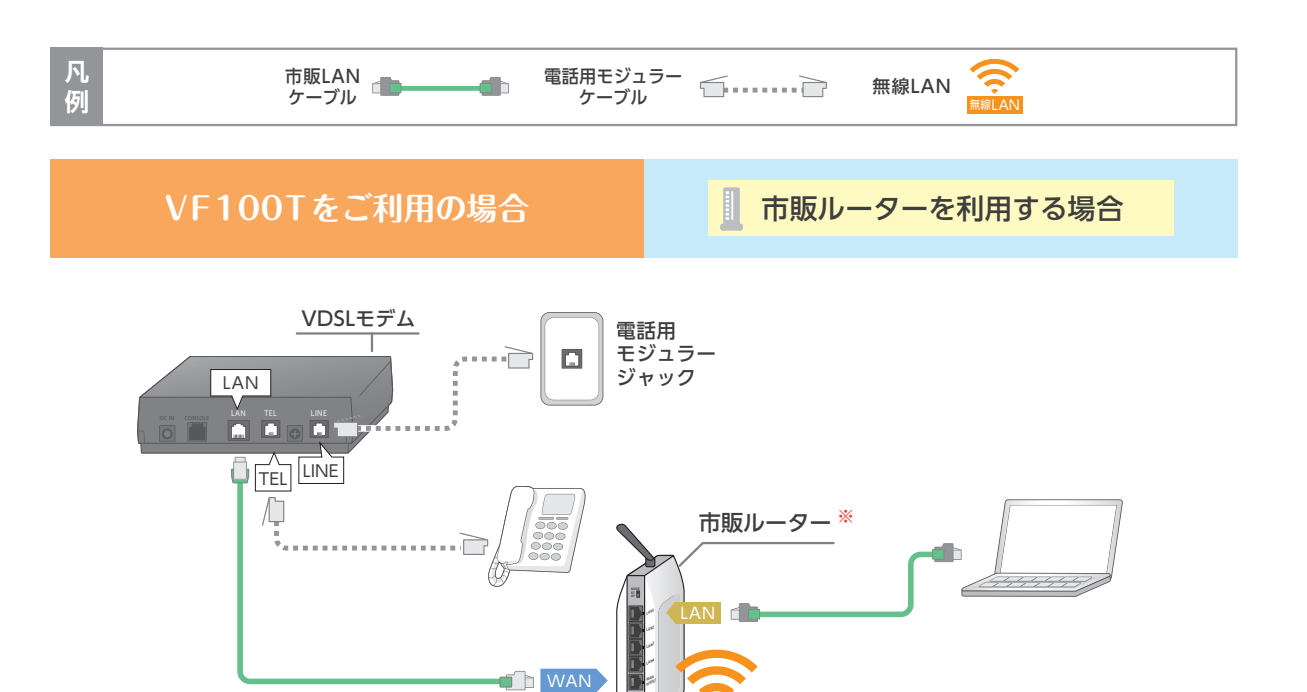

1 ΔN

※市販ルーターをAPモードに切り替えてご利用いただく必要があります。詳しくは市販ルーターの取扱説明書をご覧ください。 無線設定、メール設定、セキュリティー設定を行うために COスタートページのご案内をご覧ください。

配線完了後、次のステップへ進んでください。

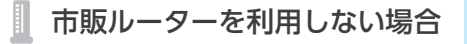

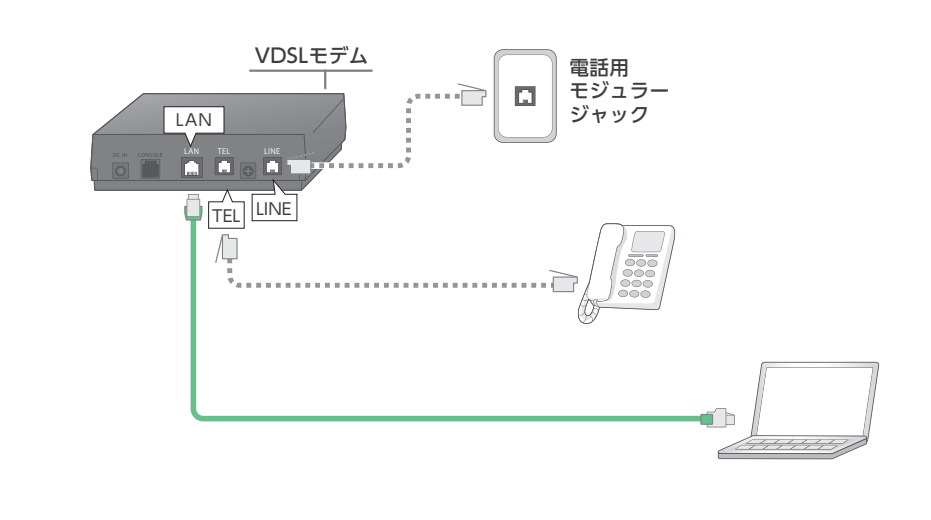

メール設定、セキュリティー設定を行うためにCOスタートページのご案内をご覧ください。

配線完了後、次のステップへ進んでください。
8ページへ

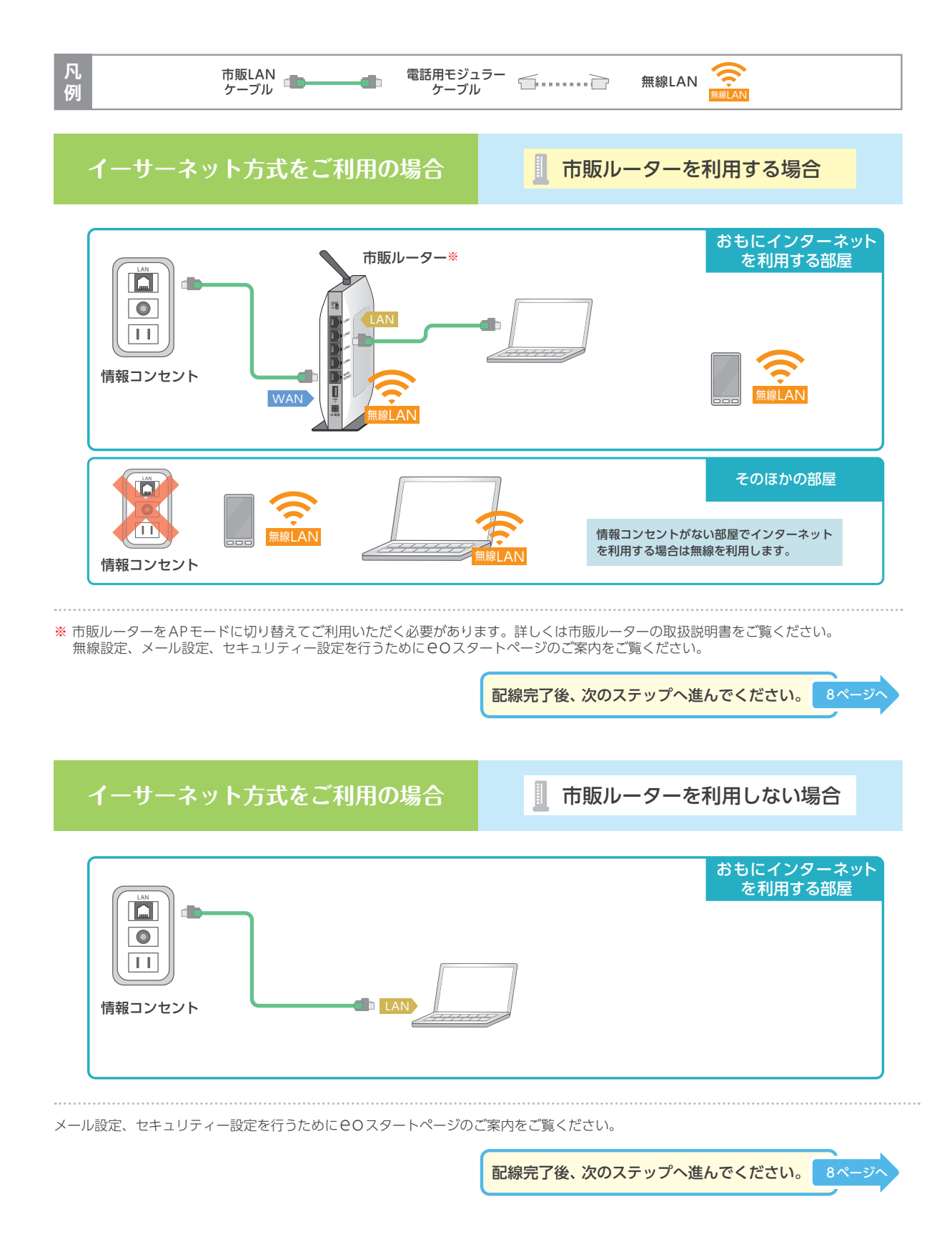

# STEP2 eoスタートページのご案内

## 

## ■無線接続設定

■メールアドレス変更

パソコンやスマートフォン、タブレットを無線で接続す るための方法をご案内します。

eOから提供しているメールアドレスをお客さまのお好

きなメールアドレスに変更していただけます。

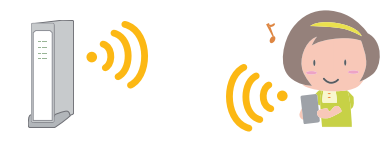

## ■連絡用メールアドレス設定

●○から重要なお知らせをご連絡させていただくための メールアドレスを設定していただけます。

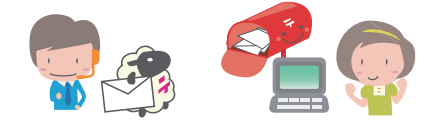

#### ■セキュリティーソフトのご案内

お客さまの大事なパソコンやスマートフォンをウイルス から守るためのセキュリティーソフトをご案内します。

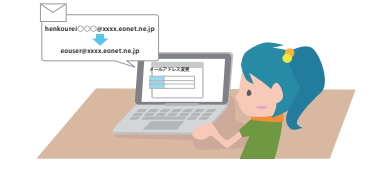

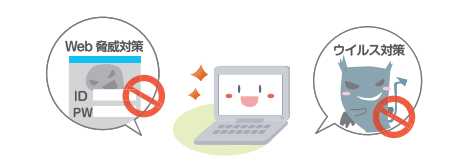

# 80スタートページへの進み方

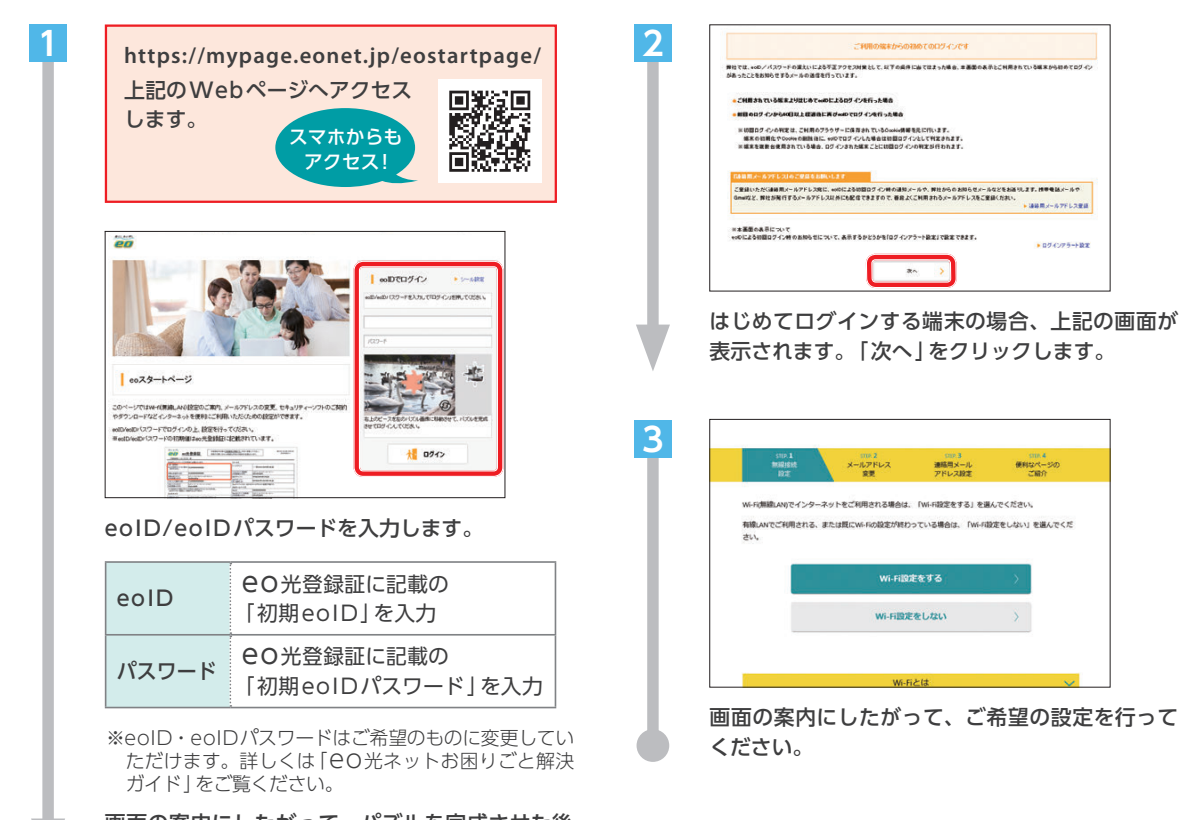

画面の案内にしたがって、パズルを完成させた後、 「ログイン」をクリックします。

# お知らせメール確認のお願い

EOのメールアドレスには、メンテナンス情報やサービス内容の変更など、重要なお知らせが届きますので こまめにご確認いただくようお願いいたします。

お知らせメールの確認は、以下でご案内する eowebメールでかんたんに行っていただけます。\* \*\*メールソフトで eoのメールを送受信される場合は、eoユーザーサポート (https://support.eonet.jp/) をご覧いただき、 設定を行ってください。

## **eowebメールのご**案内

COWEBメールは、Internet Explorerなどのブラウザー上でメールの送受信ができるCOのおすすめメール サービスです。インターネットにつながっていれば、パソコン・スマホなどの複数の端末から設定不要でご 利用いただけますので、ぜひご活用ください。

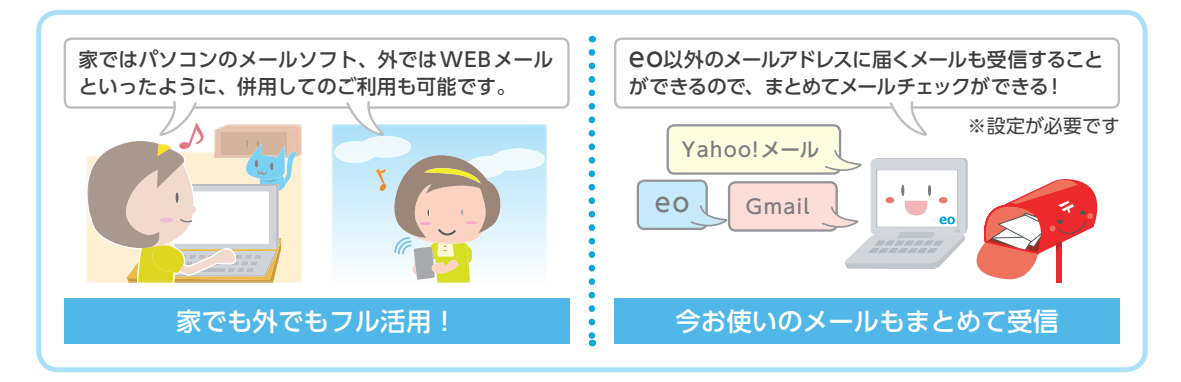

## **eowEBメールの使い方**

COWEBメールは、ホームページを見るようにブラウザー上に画面を表示して利用します。 メールの送信や受信は、パソコンのメールソフトと同じような方法で行えます。

| 1                                                              | <i>20</i> WEBX−JU<br><i>x</i> -k776L2 ····0<br><i>x</i> -k720-F<br>× 007<br>× 007<br>× 00<br>× 007<br>× 007 | **.eonet.ne.jp<br>                                                    |  |
|----------------------------------------------------------------|----------------------------------------------------------------------------------------------------|-----------------------------------------------------------------------|--|
| OFF COTTENT (https://eonet.jp/)の100<br>WEBメール」をクリックし、項目を入力します。 |                                                                                                    |                                                                       |  |
|                                                                | メール<br>アドレス                                                                                                    | 現在ご利用の<br>「メールアドレス」を入力                                                |  |
|                                                                | メール<br>パスワード                                                                                                    | ●O光登録証に記載の<br>「メールパスワード」を入力                                           |  |
|                                                                | ※「メールパスワード」を変更されている場合は、<br>利用中のものを入力します。                                                                                                    |                                                                       |  |
|                                                                | <b>以上を入力後、「</b><br>※「ログイン状態」<br>30日間はブラウ<br>が不要になりま                                                                                                    | <b>ログイン]をクリックします。</b><br>を保持する」 にチェックを入れると<br>ウ ザーを閉じても再ログインの操作<br>す。 |  |

# 

「OOWEBメール」が表示されます。 詳しい使い方は、「ヘルプ」をクリックし、 ご確認ください。

## 🔮 スマートフォンでご利用の場合

スマートフォンでご利用の場合、スマートフォン版の OWEBメールが表示されます。 スマートフォン版では、添付ファイルの送受信ができないなど、利用できる機能に制限があります。

# セキュリティー対策のお願い

🖅 ここでは、C から提供しているセキュリティー対策サービスをご案内します。

セキュリティー対策をせずにインターネットを利用すると、 ウイルスに感染し、パソコンが正常に動作しなくなったり、 個人情報が漏えいしたりする危険性がありますので、必ず 対策を行ってください。

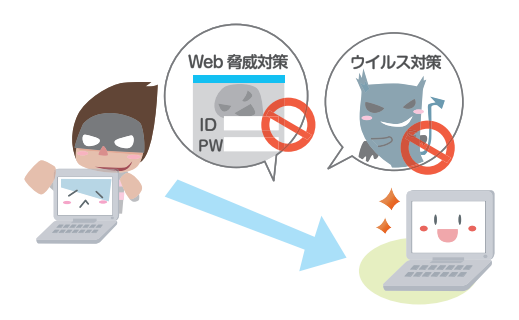

必ず行いたいセキュリティー対策 セキュリティー対策ソフトを利用する ウイルスの感染などさまざまな脅威からパソコンを守れます。 eo セキュリティーパック 1 00セキュリティーパック 詳しくはWebへ 🕘 https://eonet.jp/option/securitypack/ ぼう、セキュリティー対策ソフトに加えて、●○光ネットを安心して快適に利用できるオプションサービスが パックになったおトクなサービスです。 マカフィー<sup>®</sup> マルチ アクセス Windows macOS Android<sup>™</sup> iOS 5台まで対応! 日本や世界で実績のある、パソコン・スマホ・タブレット用の総合セキュリティー対策ソフトです。 自動でアップデートされるので常に最新のセキュリティー対策をご利用いただけます。 また、覚えきれないID/パスワードを安全に管理できるパスワード管理ソフト (True Kev™) もご利用 いただけます。 ○ご利用にはお手続きとソフトのインストールが必要です。eOマイページ (https://mypage.eonet.jp/) からお手 続きいただき、各デバイスでソフトをダウンロードしてください。 ○本サービス単独ではお申し込みいただけません。 メールウイルスチェックサービス 月額料金216円※ [1メールアドレスごと] × 5個 メール受信の前に、サーバー側でウイルスを検知・削除します。 ○最大5つのメールアドレスまで自動適用します。 リモートサポートプラス お客さまのパソコンやスマホの画面をオペレーターが共有・遠隔操作 月額料金216円\* して、問題解決をお手伝いします。 ※単独でお申し込みの場合 eoセキュリティーパックなら3つまとめて270円/月

#### ■ そのほかの 80 の セキュリティー対策サービス

インターネットサギウォール for eo

Windows Android<sup>™</sup> iOS 5台まで対応!

インターネット詐欺による金銭被害・個人情報盗 難被害の対策に特化した、セキュリティー対策ソ フトです。

月額料金378円[1ライセンス(端末5台まで)ごと]

eOセキュリティーパック または、eOスマートリン クプレミアムパックご契約の方は、月額料金162円で ご利用いただけます。

## ウイルスバスター マルチデバイス 月額版 for eo

Windows macOS Android<sup>™</sup> iOS 3台まで対応!

パソコンやスマホ、タブレットにおける総合セキュリ ティー対策サービス。ライセンスが自動更新されるので、 期限切れの心配もありません。

月額料金453円[1ライセンス(端末3台まで)ごと]

マカフィー マルチ アクセスをインストールされているデバイス で同時にはご利用できません。

# 

他社プロバイダー提供のセキュリティー対策サービスや、ルーターなどを利用されていた場合、ご解約後サービスが 利用できなくなる可能性があります。

セキュリティー上大変危険です。必ずセキュリティー対策を行ってください。

#### - フレッツ光

「セキュリティー対策ツール」は、 フレッツ光提供の セキュリティー対策サービスです。

#### Yahoo!BB

「BB セキュリティ」は、 Yahoo!BB提供の セキュリティー対策サービスです。

#### J:COM NET

「マカフィー for ZAQ」は、 J:COM NET提供の セキュリティー対策サービスです。

※ご利用いただけなくなった「セキュリティー対策ソフト」は、パソコンからアンインストールする必要があります。 アンインストール方法は、提供元プロバイダーへご確認ください

お申し込みはWebまたはお電話で
 eOマイページ
 https://mypage.eonet.jp/
 ※お電話でのお申し込みは、裏表紙記載のeOサポートダイヤルへお問い合わせください。

#### お問い合わせいただく前に、「 e O 光ネットお困りごと解決ガイド」(別冊)や 「 e O ユーザーサポート」をご覧ください。

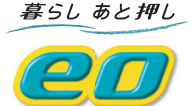

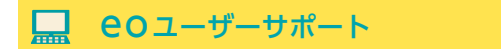

よくあるご質問や、各種マニュアルなど、EOサービスを快適に ご利用いただくためのWebサイトです。

**eoユーザーサポート** ⑤ https://support.eonet.jp/

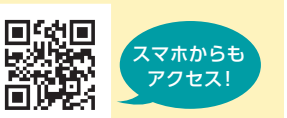

# 💟 メールでのお問い合わせは

ホームページからのお問い合わせURL 🍚 https://support.eonet.jp/p/61002/

## 🔼 お電話でのお問い合わせは

eOサポートダイヤル<受付時間/年中無休9:00~21:00>

eo光電話・LaLa Callから(通話料無料)

| CO光ネットの各種操作・設定・ご利用トラブル | 1132 |
|------------------------|------|
| CO 光ネットのサービスの変更・ご確認    | 1573 |
| その他のお問い合わせ             | 151  |

オペレーター 直通!

その他のお電話から

0120-919-151
050-7105-6333

(携帯電話、PHSからもご利用いただけます)

333 (他社IP電話から)

※登録証をご用意の上、お問い合わせください。電話番号をよくお確かめの上、お間違いのないようおかけください。 ※お問い合わせいただきました内容は、お客さま対応の品質の維持・向上のため、録音させていただいております。

## 初期設定サポートのお問い合わせは

初期設定サポート専用ダイヤル <受付時間/年中無休9:00~21:00>

 通話料 無料
 (携帯電話、PHSからもご利用いただけます)

初期設定サポートをご希望の場合は、 開通工事完了後2カ月以内にお問い合わせください。

# **eo光ネットスタート設定ガイド** [マンションタイプ プライベートプラン]

本書の内容の全部あるいは一部を当社に無断で転載あるいは複製することは禁じられています。 本書は、改良などのため予告なく変更することがあります。 Wi-Fiは、Wi-Fi Allianceの登録商標です。 MicrosoftおよびWindows、Internet Explorer、Microsoft Edgeは、米国Microsoft Corporationの、米国およびその他の国に おける登録商標または商標です。 AppleおよびmacOS、SafaritApple Inc.の米国およびその他の国における登録商標または商標です。 IOSは、Ciscoの米国およびその他の国における商標または登録商標であり、ライセンスに基づき使用されています。 Android™はGoogle LLCの登録商標または商標です。 その他本書に記載する会社名、システム名、製品名は、各社の商標または登録商標です。 なお、本文中のTMおよび®マークは一部省略しております。 本書の表示価格は、「税抜」記載のものを除き、すべて税込です。 本書の記載内容は、2019年4月現在のものです。

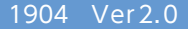